## **COME REGISTRARSI**

**REGISTRAZIONE AUSDA** si apre una finestra con:

Avviso termine registrazioni cliccare su "OK"

Termini privacy cliccare su "HO LETTO"

Si apre quindi la pagina **PERSONALE**: inserire i dati dell'insegnante referente e del tecnico che supporterà la videoconferenza.

Una volta completato l'inserimento dati andare sul tasto **SCUOLA** (secondo in alto a destra). Qui inserire codice meccanografico della scuola e i dati relativi alle classi che partecipano cliccando sul simbolo "+" tante volte per il numero delle classi (si consiglia max 2 classi).

Cliccare quindi sul tasto **INFORMAZIONI** (terzo in alto a destra). Selezionare a quale campagna antartica si vuole partecipare: estiva da novembre a gennaio e invernale da marzo a maggio.

Inserire "Nome e Cognome" del partecipante alla spedizione che ha adottato la scuola e cliccare se ha già fatto una lezione in presenza.

I suddetti campi non sono obbligatori.

Confermare se la scuola utilizza il sistema SKYPE e se ha un laboratorio di informatica o la LIM per effettuare la vdc.

Per ultimo inserire l'indirizzo della scuola e nome di chi riceve il materiale divulgativo PNRA.

Se l'inserimento dei dati è corretto cliccare sul tasto INVIO.

Il sistema rilascerà una ricevuta di avvenuta registrazione fino ad esaurimento del numero disponibile di video-conferenze.

Sarà cura della direzione UTA contattare l'insegnante referente.